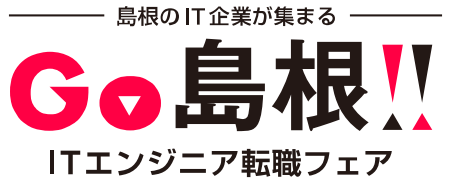

## oviceクイックガイド

操作方法でお困りの際は、下記までお問い合わせください イベント運営事務局/一畑電気鉄道株式会社 Tel. 0852-26-1324 Mobile. 080-5752-5654 Mail. r-morivama@planning-ichibata.jp

| ①ログインする 2移動                                                                                                    | ③向きを変える ④話しかける                                                                                                    |
|----------------------------------------------------------------------------------------------------|----------------------------------------------------------------------------------------------------|
| <ul> <li>イベント会場URLにアクセス。</li> <li>表示名(30文字以内)を入力。</li> <li>プライバシーポリシー、利用規約の確認、</li> <li>年齢確認にそれぞれチェックし、</li> <li>「スペースに入る」をクリック。</li> <li>マイク・カメラの使用を「許可」し、</li> <li>カメラ・マイク・スピーカーを設定。</li> </ul>                                                    | アバターの回りのオレンジのラインが向<br>ターをドラッグ&ドロップ<br>ルクリック<br>ース上の移動したい場所を<br>ルクリック<br>キー<br>左などを組み合わせ同時に押す<br>で斜めへの移動も可能                                                                                                    |
| 「入室する」をクリック。<br>「画面をクリックまたはEnterキーで開始」で入室できます。<br>注意:推奨環境はPC、ブラウザーはChromeをお使いください。<br>補足:設定情報を保持したい場合はメールアドレスを登録し、<br>ログインしてください。                                                                                                    | Composition Laboration Laboration |
| Q メニュー/ツールの説明                                                                                                    | ①                                                                                                    |
| 階層アイコンバー:       GO島根!ITエンジニア転職フ         クリックすることで「1F受付」⇔「2Fメイ<br>ン会場」を行き来することができます。       2F       (2Fメイン会場) GO島根!ITエンジ       スタッフ,森山<br>スタッフ,森山<br>こ本明点などごびましたらお気軽に<br>たさい。         フニークス:       アイコンバー:       ア       (2Fメイン会場) GO島根!ITエンジ       ア | <ul> <li>②【》 】マイクボタン :マイクのオン/オフを切り替えができます。</li> <li>【 図 】ライブアバター:アバター画像を自分のカメラ映像に切り替えます。<br/>(音声や映像の届く範囲にいるユーザー及び同じオブジェクトに接続しているユーザーに<br/>カメラ映像が表示されます。)</li> <li>【 ③ 】個人設定 :プロフィール編集、カメラ・オーディオの設定ができます。</li> </ul>                                                                                                    |
| ステータスを切り替えることができます。<br>休憩等は「離席中」を使用してください。<br>※「作業中」は使用しないでください。 ② スタッフ-森山 ⑧ ◎ ● ● ● ● ● ● ● ● ● ● ● ● ● ● ● ● ● ●                                                                                                    | <ul> <li>③</li> <li>③</li> <li>③</li> <li>③</li> <li>(3)</li> <li>③</li> <li>(100% +</li> <li>(100% +</li> <li>(100%</li></ul>                                                                                                    |
| ・ ダ ブースの入室/退室方法                                                                                                    | メッセージを送る 祭 口                                                                                                    |
| スペースに音声の届かない個室環境で会話を行うことができるため、<br>周りの人に聞かれずに会話をすることができます。                                                                                                    | 全体チャット方法 画面右上のチャットアイコン【□】をクリック、またはエンターキーでチャット画面を開きます。 本下のテキストエリアにメッセージを入力し送信ボタンをクリック。                                                                                                    |
| 手順:マップ上にある「企業ブース」「フリーブース」「CDブース」「ヘルプコーナー」を<br>クリックしマイクをオンオフどちらの状態で入室するかを選択すると入室できます。<br>カメラアイコン【 😋 】をオンにする事で顔を見ながら会話できます。                                                                                                    | 送信したメッセージはスペース上の全ユーザーに向けて吹き出しで表示されます。<br>※全体チャットへの個人情報の書き込みはご遠慮ください。<br>個別チャット方法                                                                                                    |
| ブースから退室する時は、画面右上部の退室アイコン【 🕞 】をクリックし、<br>「退室」をクリックしてください。                                                                                                    | <ul> <li>○個別チャットは以下の方法で送りたい相手の「@(メンション)」を付け送信してください。</li> <li>①【推奨】スペースの相手のアバターをクリックし「チャット」を選択 →メンション先が追加された状態でチャットが開きます。</li> <li>②【推奨】ユーザーリストから相手をクリックし「チャット」を選択 →メンション先が追加された状態でチャットが開きます。</li> </ul>                                                                                                    |

ブースが満室 or ロックがかかっている時は、ブース手前の椅子でお待ちください。

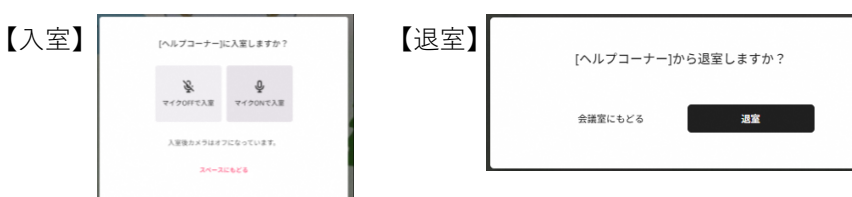

④チャット履歴から相手のメッセージをクリックする → メンション先が追加される。

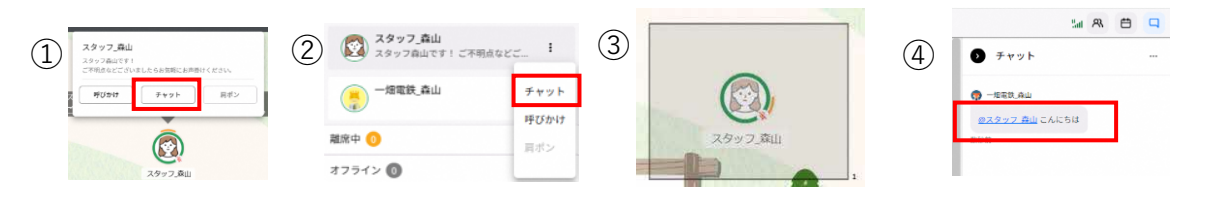

③相手のアバターをドラッグで指定するとその範囲内に含まれるユーザーがメンション先が追加された状態でチャットが開きます。